راهنمای آموزشی (شیوه جستجو در نرم افزار کتابخانه)

برای جستجو در نرم افزار کتابخانه، ابتدا به وب سایت کتابخانه مرکزی مراجعه کنید.

http://centlib.gums.ac.ir

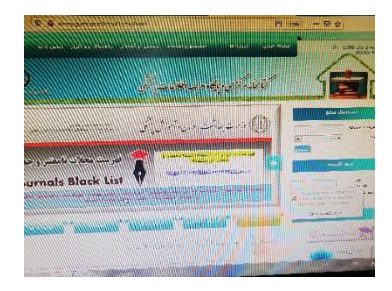

سپس سمت راست تصویر نام کاربری (شماره دانشجویی) و رمز عبور (شماره ملی) را وارد نموده و طبق تصویر از طریق فایل های عنوان یا پدیدآور و…میتوانیم به جستجوی یک کتاب بپردازیم.

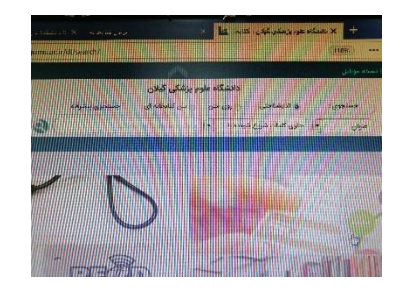

بعد از جستجو کتابها لیست میشود.مثلا قسمت بالا عنوان رو انتخاب میکنیم بعد قسمت سرچ، کتاب آمار را تایپ میکنیم.لیست کل کتابهای

آماز که در تمام پایگاه های علوم پزشکی وجود دارد نمایش داده میشود.

کاربر میتواند سمت راست روی یکی از پایگاه ها (مثلا دانشکده بهداشت یا دانشکده های دیگه ) کلیک کند تا بتواند به کتاب مورد نظر خود دسترسی داشته باشد.

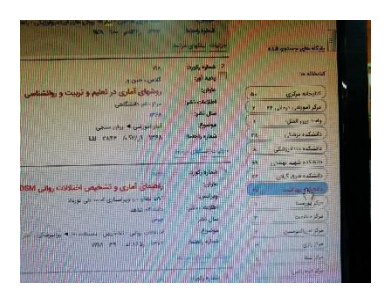

تنظيم كننده: فاطمه شهباز پور